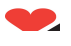

# Om oprettelse af medlemmer i BridgeCentral

I BridgeCentral er det første billede, man møder under oprettelsen af et nyt medlem, dette:

| nyoruan yii uu uiiiisius  | eller oprette det nye n   | nedlem?             |                        |      |
|---------------------------|---------------------------|---------------------|------------------------|------|
| C Jeg vil søge efter pers | sonen i DBf's medlemsdata | base og hente alle  | oplysninger herfra.    |      |
| - Jeo kender medlemm      | ets DBf medlemsnummer o   | n vil hente alle on | urninger fra DBf's     |      |
| medlemsdatabase.          |                           | g unterne die op    | yana gerne oore        |      |
| Indtast medlemsnr:        |                           |                     |                        |      |
| G Üeg vil selv indtaste m | nediemmets navn og adres  | se. Denne mulighe   | ed opretter et nyt mer | dlem |
| DBf's centrale datab      | Nasa.                     |                     |                        |      |
|                           |                           |                     |                        |      |
|                           |                           |                     |                        |      |
|                           |                           |                     |                        |      |
|                           |                           |                     |                        |      |
|                           |                           |                     |                        |      |
|                           |                           |                     |                        |      |
|                           |                           |                     |                        |      |

Sætter man prikken i én af de to øverste muligheder, sker der normalt ingen ulykker. Problemerne opstår når man bruger den nederste mulighed. Jeg har nedenfor indtastet Peter, men med en forkert adresse.

| -                     | oplysninger:                                                                               |
|-----------------------|--------------------------------------------------------------------------------------------|
| Navn:                 | Peter Jacobsen Fødselsdato (dd-mm-åååå): 27-10-1958 -                                      |
| Gade/vej:             | Byvej 12 Privat:                                                                           |
|                       | Arbejde:                                                                                   |
| Postnr./by:           | DK 💌 3400 Hillerard Mobit                                                                  |
| Email:                |                                                                                            |
| Handicap              | 10                                                                                         |
|                       |                                                                                            |
| ☐ Vedlige<br>Notater: | holder egne stamdata på personlig hjemmeside (medlemmet bridge dk) <u>Send adgangskode</u> |
| Vedlige<br>Notater:   | holder egne stamdata på personlig hjemmeside (medlemmer.bridge.dk) Send adgangskode        |

Efter at have trykket på "Næste", dukker dette billede op:

| Alternative                                                    | e medlemmer                                                                  |                                                                                                    |                                                                  |
|----------------------------------------------------------------|------------------------------------------------------------------------------|----------------------------------------------------------------------------------------------------|------------------------------------------------------------------|
| BridgeCentra<br>dentiske med<br>For at forhing<br>let nye medi | l har fundet følg<br>I det nye medle<br>dre, at samme p<br>em i din klub kar | gende medlemmer i DBf's centrale database, som<br>m du er ved at oprette.<br>verson oprettes to gange i DBf's centrale databas<br>n findes blandt nedenstående alternative mulighe | programmet tror kan være<br>se, bedes du kontrollere om<br>sder. |
| Navn                                                           | DBf medlem:                                                                  | Adresse                                                                                                    | Medlemsor,                                                       |
| Peter Jacob<br>Peter Steen<br>Hans Peter<br>Peter Jacob        | sen<br>Jacobsen<br>Jacobsen<br>sen                                           | Garbervænget 28, Hillerød<br>Espely 11, Rødovre<br>Danmarksgade 4, Vojens<br>Dalhøjen 76, Fjerritslev                                                                              | 14472<br>58094<br>100059<br>84118                                |
| Medlemmet e                                                    | r tilknyttet følge                                                           | ende klubber:                                                                                                    |                                                                  |
| KubNr.<br>4418                                                 | Christians                                                                   | feld Bridgeklub                                                                                                    | Primær<br>Primær                                                 |
|                                                                |                                                                              | Tilmeld det valgte medlem fra ovenstående liste                                                                                                    |                                                                  |
|                                                                |                                                                              | Opret ny spiller i DBfs database                                                                                                    |                                                                  |
|                                                                |                                                                              |                                                                                                    |                                                                  |

Systemet har fundet nogle medlemmer, der ligner det, jeg har tastet ind. Kig disse medlemmer meget grundigt igennem. Vi har utallige medlemmer, der er oprettet to gange i systemet, fordi de enten har glemt (!) at de har været medlem tidligere, eller står i vores system, fordi de på et tidligere tidspunkt har handlet i vores forretning.

| Alternative (                                                                                     | medlemmer                                                     |                                                                                                    | _10                                              |
|---------------------------------------------------------------------------------------------------|---------------------------------------------------------------|----------------------------------------------------------------------------------------------------|--------------------------------------------------|
| ridgeCentral h<br>dentiske med o                                                                  | har fundet følg<br>det nye medle                              | gende medlemmer i DBfs centrale database, som<br>m du er ved at oprette.                                                                                                 | programmet tror kan være                         |
| for at forhindri<br>det nye medler<br>Eksisterende D                                              | e, at samme p<br>n i din klub kar<br>8f medlem:               | erson oprettes to gange i DBFs centrale databas<br>I findes blandt nedenstående alternative mulighe                                                                      | se, bedes du kontrollere om<br>ider.             |
| Navn                                                                                              |                                                               | Adresse                                                                                                    | Medensor.                                        |
| Peter Chr. Ja<br>Peter Jacobse<br>Peter Jacobse<br>Peter Jacobse<br>Peter Jacobse<br>Vedlemmet er | cobsen<br>en<br>acobsen<br>iccobsen<br>en<br>tilknyttet følge | Stovbollingwej 11, Haderslev<br>Klostervej 28%, 2, th., Odense C<br>Garthervenget 28, Hillerød<br>Espely 11, Rødowre<br>Darmarksgade 4, Vojens<br>Dahøjen 76, Fjerntslev | 284<br>5329<br>14472<br>58094<br>100059<br>84118 |
| KlubNr.                                                                                           | Klubnavn                                                      |                                                                                                    | Primaer                                          |
| 4413                                                                                              | Christians                                                    | feld Bridgeklub                                                                                                    | Primær                                           |
|                                                                                                   |                                                               | Tilmeld det valgte medlem fra ovenstående liste                                                                                                    |                                                  |
|                                                                                                   |                                                               |                                                                                                    |                                                  |
| -                                                                                                 |                                                               | Opret ny spiller i DBf's database                                                                                                    | /                                                |

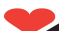

Hvis man finder medlemmet i listen på billedet, skal man markere medlemmet og bagefter klikke på knappen "Tilmeld det valgte medlem fra ovenstående liste". Hvis man ikke finder vedkommende i listen, skal man trykke på knappen "Opret ny spiller i DBf's database".

Nedenfor er nævnt en lang række fejl, som vi desværre se alt for ofte i vores database:

### "Parnavne"

Medlemmer må ikke indtastes som ...

- Fornavn = "Andersine"
- Mellemnavn = "og Anders"
- Efternavn = "And"
- Navn = "Andersine og Anders And".
- Husk: Et nummer pr. person
- Vi har alt for mange sådanne spillere i systemet

### E-mail

E-mail må kun indtastes korrekt! Vi ser desværre eksempler som dette:

<u>anders.and@FJERNDETTE.andeby.com</u> eller anders.and(@)andeby.com. Der er ingen grund til at forsøge "spamblokering". Vores system offentliggør ingen mailadresser udover formandens og klubbens.

#### Ret navn

Man kan kun rette medlemmers navne i BridgeCentral op til et halvt år efter oprettelsen. Herefter er navnet låst. Ved giftermål, skilsmisser o.l. navneændringer for gamle medlemmer, så kontakt DBf for at få navnet ændret. Man skal ikke bare oprette et nyt medlem.

### Fødselsdag

Gør en indsats for at få spillerens fødselsdato. Hvis et medlem absolut ikke vil oplyse, så vælg 1/1/1970 (default forslag). Det er sekretariatets erfaring, at KVINDER er langt bedre til at få lusket en fødselsdag ud af medlemmerne, end mænd er!!!

### **Kursister**

En spiller kan kun være kursist en gang. Ingen undtagelser. Hvis BridgeCentral ikke tillader en eksisterende spiller at være kursist, så er der altså en grund til dette: Nemlig at vedkommende har været medlem tidligere i en anden klub. Dette må ikke omgås ved blot at oprette et nyt medlem.

#### Adresser

Post Danmark har nogle regler for korrekt indtastning af adresser.

Husnummerbogstav: Stort bogstav direkte efter husnummer uden mellemrum.

Følgende er korrekt: 10C Følgende er ikke korrekt: 10 C 10c 10 – C

**Salsangivelse:** Hvis der hører mere til adressen end husnummeret med eventuelt bogstav tilknyttet, sættes et komma og et mellemrum efterfulgt af salnummer og et punktum. Der må ikke stå sal, etage eller anden tekst.

Følgende er korrekt: 10C, st. 10C, 2. Følgende er ikke korrekt: 10C 2 10C, 2 10C, 2, 10C – 2 10C, 2. sal

**Retning:** Hvis salsangivelsen efterfølges af en retning, skal der være et mellemrum og derefter retningsforkortelsen med små bogstaver efterfulgt af endnu et punktum.

Følgende er korrekt: 10C, 2. tv. 10C, 2. mf. 10C, 2. th.

Følgende er ikke korrekt: 10C, 2.tv. 10C, 2. tv 10C, 2., tv 10C, 2tv 10C, 2 TV 10C, 2 TV 10C, 2 - tv.

**Dør- eller lejlighedsnummer:** Hvis der er flere end tre lejligheder på en etage, kan der i stedet for retning være et lejlighedsnummer eller et dørnummer. Der må ikke stå nogen forklarende tekst som lejl. eller lignende. Der skal være et mellemrum efter salnummeret med tilhørende punktum. Dør- eller lejlighedsnummeret efterfølges ikke af et punktum. Der kan findes et tilsvarende lejlighedsnummer i et tæt, lavt byggeri, hvor der ikke er nogen sal.

Følgende er korrekt: 10C, 2. 217 10C, 217 Følgende er ikke korrekt: 10C, 2 – 217 10C – 217 10C, 2. 217.

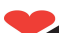

10C, 2. lejlighed 217 10C, 2. lejl. 217 10C, 2. dør 217

# Hvis uheldet er ude

Hvis man ved en fejl får oprettet en person 2 gange, så lad være med at forsøge at skjule problemet ved at markere personen død og slette vedkommende. Dette gør bare problemet endnu værre for DBf, for nu står vi med to personer: En død og en levende og vi ved ikke, hvad der er op og ned. Slet den fejlagtige dublet fra BridgeCentral uden at markere som død og send en mail til DBf.

# Forsøgt at få fuldstændig adresse

Hvis man ikke har fuldstændig adresse på spilleren, så bør man lade vedkommende spille turneringen som F8 spiller (manuelt indtastet) i stedet for bare at oprette. Vi har ca. 500 spillere i databasen hvor der kun er enten fornavn eller efternavn (f.eks "Birgitte" eller "Hansen", uden angivelse af adresse).

## **Fiktive medlemmer**

Det er forbudt at oprette medlemmer med navne som "substitut", "oversidder", "X1" og lignende... Dem har vi et par hundrede stykker af i systemet. Brug F8 medlemmer.

# Kursusklubben

Hvis du er usikker på en funktion eller en turneringsform eller ønsker at lave en testturnering, så brug Kursusklubben. Du installerer Kursusklubben således:

| Bf                                                        | BridgeCentral<br>Version 2.0 |
|-----------------------------------------------------------|------------------------------|
| Klubforbindelse: *** Kursusklub ***<br>Brugernavn: Kursus | Klubforbindelser             |
|                                                           | OK Annuller                  |

Klik på knappen "Klubforbindelser"

| Jub                        | DBF nr. | Databaseserver | - | Opret ny klubforbindelse    |
|----------------------------|---------|----------------|---|-----------------------------|
| *** Kursusklub ***         | 9999    | (Local)        |   | Slet klubforbindelse        |
| fair bridge                | 1101    | ms.bridge.dk   |   | Test klubforbindelse        |
| kademisk Bridgeklub, Århus | 4206    | ms.bridge.dk   |   |                             |
| mager Bridge Club          | 1104    | ms.bridge.dk   |   |                             |
| isnæs Bridgeklub           | 2303    | ms.bridge.dk   | - | Genonhvn fra sikkerhedskoni |
|                            |         |                | - |                             |

#### Klik på knappen "Opret ny klubforbindelse".

| Opret forbindelse til klubbens medlemsdatabase                                                                                                    | × |
|----------------------------------------------------------------------------------------------------|---|
| Vælg hvordan du vil arbejde med klubbens medlemsdata:                                                                                                    |   |
| 1. Installer ny klub på denne computer<br>BridgeCentral vil blive installeret lokalt på denne computer. Du vil derefter kunne arbejde med<br>BridgeCentral uden at være afhængig af en Internet forbindelse.                                               |   |
| C 2. Opret forbindelse til DBf's BridgeCentral server via Internettet<br>Din klubs medlems- og turneringsdata befinder sig allerede på DBf's BridgeCentral server, og du vil<br>kunne oprette forbindelse til disse via Internettet.                       |   |
| 3. Opret forbindelse til klubbens egen BridgeCentral server<br>Din klubs medlems- og turneringsdata befinder sig allerede på klubbens egen BridgeCentral server,<br>og du vil kunne oprette forbindelse til disse via Internettet eller et lokalt netværk. |   |
| 4. Genopbyg database på denne computer fra en sikkerhedskopi<br>BridgeCentral vil blive installeret på denne computer fra en sikkerhedskopi. Dette kræver at der<br>forudgående er foretaget en sikkerhedskopiering af klubbens data.                      |   |
| 6 5. Installer en testklub/kursusklub på denne computer                                                                                                    |   |
| Du vil få adgang til en testklub, hvor du kan prøve forskellige ting af, uden at skulle tænke på<br>konsekvenserne i din egen klub.                                                                                                    |   |
|                                                                                                    |   |
|                                                                                                    |   |
| Fortsæt                                                                                                    |   |

Sæt prik i punkt 5. Klik "Fortsæt".

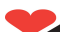

|                                 | Bf                                                                                                    | Bridge       | <b>Central</b><br>Version 2.0  |
|---------------------------------|----------------------------------------------------------------------------------------------------|--------------|--------------------------------|
| Klubforbindelse:<br>Brugernavn: | *** Kursusklub ***<br>a fair bridge<br>Akademisk Bridgeklub<br>Amager Bridge Club<br>Asnæs Bridgeklub<br>Birkerød Bridgeklub<br>BK 45<br>BK 51, Faaborg | , Århus<br>▼ | Klubforbindelser<br>K Annuller |

Vælg "\*\*\*Kursusklub\*\*\*" og klik "OK".

Nu kan man lege og teste af karsken bælg uden risiko for at lave ulykker.